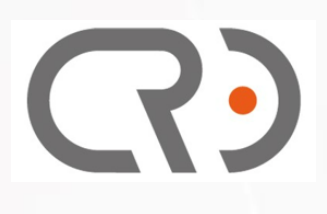

# COREXOM R405LQ LR EVA KIT USER GUIDE

Rev. V0.3 (Preliminary) 2025/01/10

# **Revision History**

| Rev. | Date       | Description                                                |  |  |  |
|------|------------|------------------------------------------------------------|--|--|--|
| 0.0  | 2024/03/19 | Preliminary                                                |  |  |  |
| 0.1  | 2024/04/01 | Model name update                                          |  |  |  |
| 0.2  | 2024/05/24 | Add new section 3.3 IP address setting for Multi-STA       |  |  |  |
| 0.3  | 2025/01/10 | Following cricfg tool Menu items to adjustment             |  |  |  |
|      |            | • Add criwifitool shell command to get RSSI information in |  |  |  |
|      |            | section 2.1.4 and Connection Status in section 2.2.2       |  |  |  |

# C)

# **About This Document**

- Illustrations in this documentation might look different from your product.
- Depending on the model, some optional accessories, features, and software programs might not be available on your device.
- Depending on the version of operating systems and programs, some user interface instructions might not be applicable to your device.
- Documentation content is subject to change without notice. Coretronic Reality Inc. (CRI) makes constant improvements on the documentation of your computer, including this guidebook.

## **Table of Contents**

| 1. | Intr | roduction                                  | .1 |
|----|------|--------------------------------------------|----|
|    | 1.1  | Features and Specification1                |    |
|    | 1.2  | Product Diagram                            |    |
|    | 1.3  | Major interface components location4       |    |
| 2. | De   | vice Tools Operation                       | .5 |
|    | 2.1  | AP mode Menu operation5                    |    |
|    | 2.1  | .1 Settings (SSID)6                        |    |
|    | 2.2  | STA (Cline) mode Menu operation11          |    |
|    | 2.2  | 2.1 STA (Cline) Setting11                  |    |
|    | 2.2  | 2.2 STA Connection status12                |    |
|    | 2.2  | 2.3 STA Throughput Test13                  |    |
|    | 2.3  | System Menu operation14                    |    |
|    | 2.3  | 3.1 System – Enable device as SAP mode14   |    |
|    | 2.3  | 3.2 System – Enable device as STA mode14   |    |
|    | 2.3  | 3.3 System – Enable iperf service14        |    |
| 3. | Eva  | aluation Case Operation                    | 15 |
|    | 3.1  | WiFi AP access15                           |    |
|    | 3.1  | .1 WiFi Connecting15                       |    |
|    | 3.1  | .3 WiFi Connection verify17                |    |
|    | 3.2  | Throughput test by paired 2 sets EVA Kit18 |    |
|    | 3.2  | 2.1 Setup at AP side                       |    |
|    | 3.2  | 2.2 Setup at STA (Cline) side18            |    |
|    | 3.2  | 2.3 Perform iperf test                     |    |
|    | 3.3  | IP address setting for Multi-STA19         |    |
| 4. | Me   | echanical Specification                    | 20 |
|    | 4.1  | R405LQ LR module Mechanical dimensions20   |    |
|    | 4.2  | Antenna Kit outline20                      |    |
|    | 4.3  | Weight20                                   |    |
| 5. | Pro  | oduct Marking, Ordering and Shipping Info  | 21 |
| ;  | 5.1  | Product Marking (Label)21                  |    |

## 1. Introduction

CRI R405LQ LR EVA KIT is major packed with a R405LQ LR module, Antenna Kit (frame with 4 pcs Dipole Antenna) and accessories (cables and adaptor), through USB or UART connection to work similar as external WiFi network module. The R405LQ can support RNDIS (Remote Network Driver Interface Specification) standard as module interface control. The R405LQ LR is leverage WiFi technology, and capable for long distances connection and data communication.

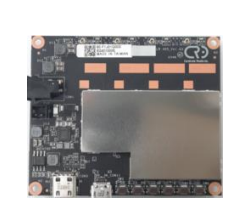

R405LQ LR Module

## Antenna Kit

When using R405LQ LR to build up connection network, please need to set up one of R405LQ LR as AP mode (default), and others R405LQ LR are set as STA (Cline) mode. They are communicate working in closed network areas.

## **1.1 Features and Specification**

The following table shows the detailed features and Spec. of R405LQ LR module and Antenna.

#### Key features of R405LQ LR module

| ltem           | Description                              |  |  |  |  |
|----------------|------------------------------------------|--|--|--|--|
| Platform       | Qualcomm QCS405 + QCN9074                |  |  |  |  |
| Technology     | Leverage Wi-Fi 6 (802.11ax)              |  |  |  |  |
| MIMO           | 4T4R                                     |  |  |  |  |
| Fraguanay      | • 2412MHz~2462MHz                        |  |  |  |  |
| Frequency      | • 5180MHz~5240MHz / 5745MHz~5825MHz      |  |  |  |  |
| RF signal B.W  | 5MHz / 10MHz / 20MHz                     |  |  |  |  |
| Throughput     | 240 Mbps (TBC)                           |  |  |  |  |
| Dadia Ty Dawar | ●                                        |  |  |  |  |
| Raulo IX Fowel | ●                                        |  |  |  |  |
| Distance       | > 10KM (Open space without distractions) |  |  |  |  |
| Connection     | 1. USB 3.0 (Type C)                      |  |  |  |  |
| Connection     | 2. USB 2.0 (Micro USB, for FW UD)        |  |  |  |  |
| menaces        | 3. UART x2 (1.8V)                        |  |  |  |  |

| Item            | Description                                           |
|-----------------|-------------------------------------------------------|
|                 | 4. UART x1 (3.3V, for Debug only)                     |
|                 | 5. Buttons x6                                         |
| Power Supply    | DC 6.6V~17V via Power Jack                            |
|                 | • 2.4GHz 4T4R Tx < 9.8W                               |
| Power           | • 2.4GHz 4T4R Rx < 4.0W                               |
| Consumption     | • 5GHz 4T4R Tx < 13.8W                                |
|                 | • 5GHz 4T4R Rx < 4.5W                                 |
| Dimension       | 60 x 72 x 9.9 mm                                      |
| Weight          | Around 21 g                                           |
| Operation Temp. | -20 ~ 70 °C                                           |
| Storage Temp.   | -20 ~ 70 °C                                           |
| Device Driver   | RNDIS (Remote Network Driver Interface Specification) |

**Notice :** When using, be sure to connect the antenna as a load at the antenna terminal to prevent no-load reflection from damaging the PA.

| Maj | or | S | pec. | of | Di | po | le | Ar | ntei | nna |
|-----|----|---|------|----|----|----|----|----|------|-----|
|     |    |   |      |    |    |    |    |    |      |     |

| ltem            | Description                       |  |  |
|-----------------|-----------------------------------|--|--|
| Fraguanay       | 2400 ~ 2500 MHz                   |  |  |
| Frequency       | 5150 ~ 5850 MHz                   |  |  |
| S.W.R           | $\leq 2.0$                        |  |  |
| Antonno Coin    | 5 dBi ± 0.5 dBi @ 2400 ~ 2500 MHz |  |  |
| Antenna Gain    | 5 dBi ± 0.5 dBi @ 5150 ~ 5850 MHz |  |  |
| Efficiency      | >81% @ 2400 ~ 2500 MHz            |  |  |
| Elliciency      | >73% @ 5150 ~ 5850 MHz            |  |  |
| Polarization    | Linear                            |  |  |
| Impedance       | 50 ohm                            |  |  |
| Connector       | RP-SMA male                       |  |  |
| Operation Temp. | -40 ~ 65 °C                       |  |  |
| Storage Temp.   | -40 ~ 80 °C                       |  |  |

Notice : Antenna Kit is placed 4 pcs Dipole Antenna at 4 corners of base frame.

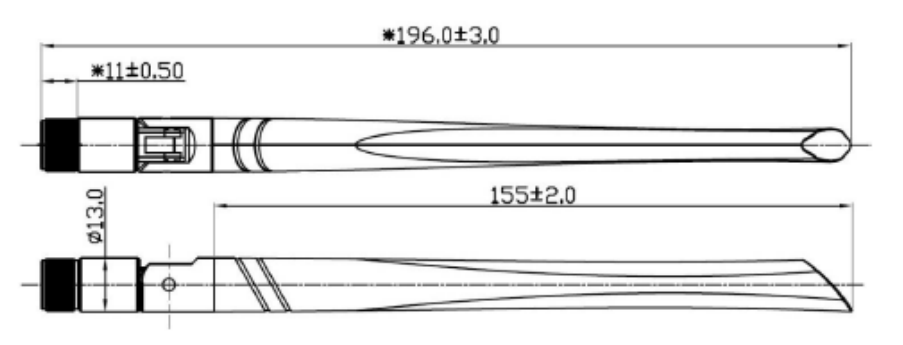

## 1.2 Product Diagram

R405LQ LR EVA KIT contains the items listed in the table below, and typical evaluation case is configured setup like below picture.

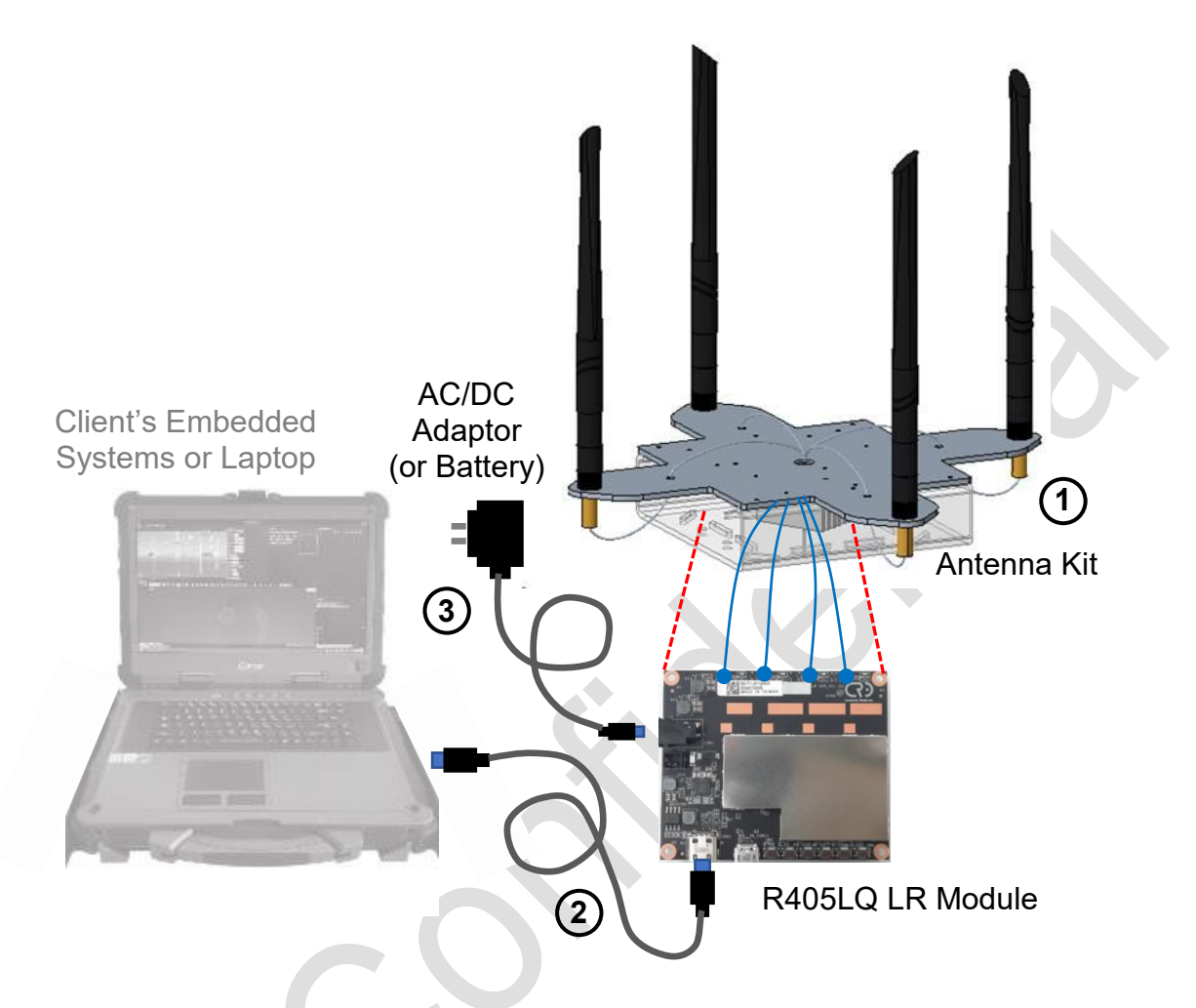

| No. | Box contents                                 |   |  |  |  |
|-----|----------------------------------------------|---|--|--|--|
| 1   | R405LQ LR EVA KIT                            | 1 |  |  |  |
|     | (LR Module + Heat sink + Antenna Kit)        | I |  |  |  |
| 2   | USB Type A to C Cable                        | 1 |  |  |  |
| 3   | AC110/220V to DC 12V 36W Adaptor             | 1 |  |  |  |
| 4   | USB Type A to Micro Cable (option for FW UD) | 1 |  |  |  |
| 5   | USB Type A to UART Cable (option for Debug)  | 1 |  |  |  |
| 6   | XT60 Cable (option for DC Power)             | 1 |  |  |  |
| 7   | Quick User Guide                             | 1 |  |  |  |

Below picture identify the major interface components and connectors found on the R405LQ LR module

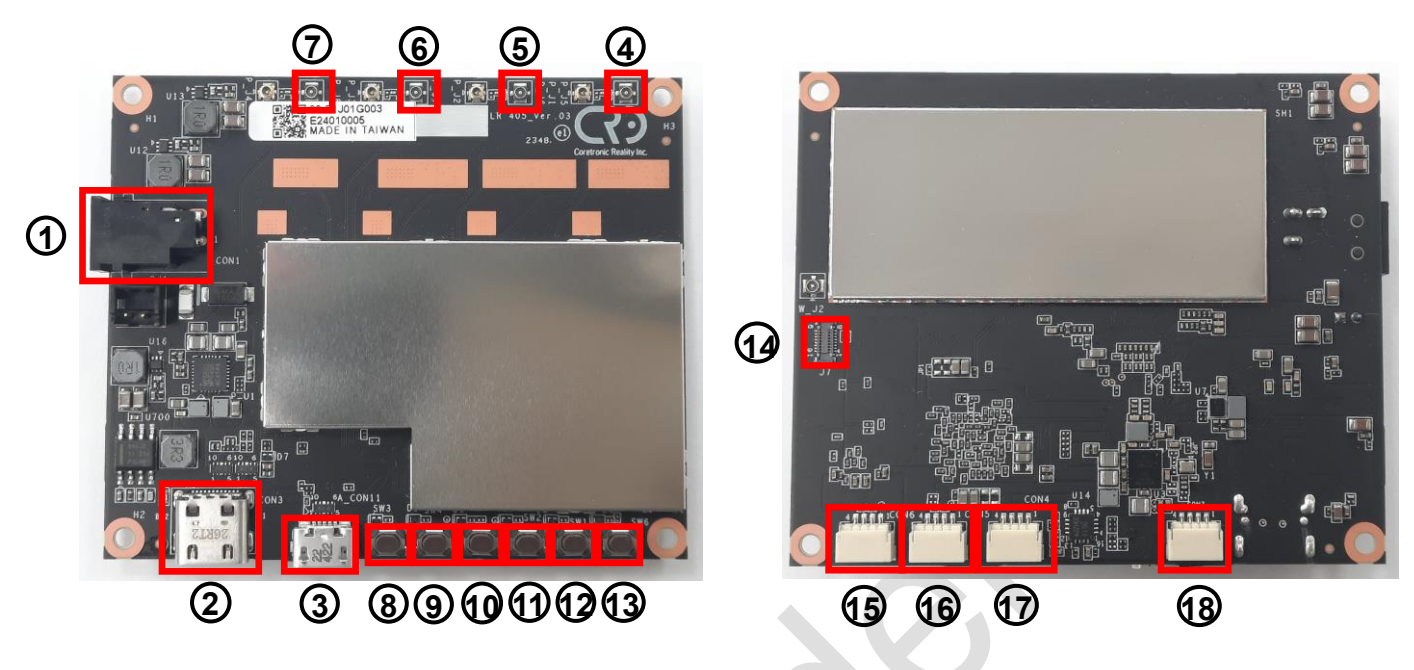

| No. | Function Description      | No. | Function Description            |
|-----|---------------------------|-----|---------------------------------|
| 1   | DC Power Jack             | 10  | Key SW, Pair                    |
| 2   | USB 3.0 Type C            | 11  | Key SW, Volume -                |
| 3   | USB 2.0 Micro (for FW UD) | 12  | RESET (QCS_RESIN_N)             |
| 4   | RF Conn, Chain 1          | 13  | USB BOOT                        |
| 5   | RF Conn, Chain 2          | 14  | JTAG (for Debug only)           |
| 6   | RF Conn, Chain 3          | 15  | UART (1.8V)                     |
| 7   | RF Conn, Chain 4          | 16  | UART (1.8V)                     |
| 8   | Key SW, Power             | 17  | UART (3.3V, for Debug only)     |
| 9   | Key SW, Volume +          | 18  | USB 2.0 (ALT with #3 for FW UD) |

## 2. Device Tools Operation

This chapter introduces the detail setup and testing steps of R405LQ LR EVA KIT build in configuration tools, and via PC's connection and operation. Please install the ADB (Android Debug Bridge) environment in your PC at first, then refer <u>section 1.2</u> to setup R405LQ LR EVA KIT and connected with PC via USB cable.

Please use the "adb devices" command to check whether the R405LQ LR module is successfully connected to the PC ? Then use the "cricfg" command to enter the device tool's control menu of R405LQ LR EVA KIT.

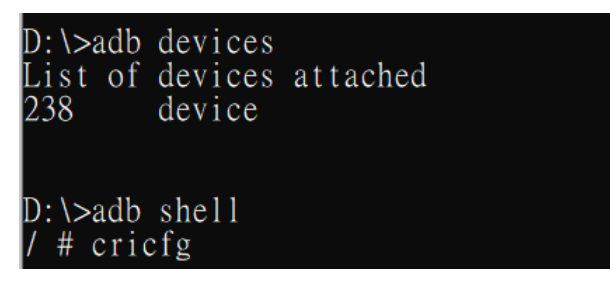

## 2.1 AP mode Menu operation

R405LQ LR EVA KIT can be configured as AP (Access Point) mode or STA (Station, Cline) mode through System Menu setup. This section introduces when R405LQ LR is configured as AP mode then re-power on. After connected with ADB PC, and enter "cricfg" command. The items select Menu will be shown on ADB PC as below.

| Software version: 2.3.4                                         |
|-----------------------------------------------------------------|
| *~*~*~*~*~*~*~*~ CRI Wi-Fi Config Tool - Menu ~*~*~*~*~*~*~*~*~ |
| SAP Menu                                                        |
| 1: SAP - Settings                                               |
| 2: SAP - Switch Channel / Bandwidth                             |
| 3: SAP - Advance Setting (CBS/SBS)                              |
| 4: SAP - Get Current Channel and Bandwidth                      |
| 5: SAP - Get RSSI                                               |
| 6: SAP - Throughput Test                                        |
| 7: SAP - Change Network Mode (Beta)                             |
|                                                                 |
| System Menu                                                     |
| 91: System - Set device as SAP mode.                            |
| 92: System – Set device as STA mode.                            |
| 93: System - [ 🔵 ] iperf service.                               |
| 94: System - ANT configuration                                  |
| 95: Device Info                                                 |
|                                                                 |
| 99: Factory Reset. (Reset Wi-Fi functionality only)             |
|                                                                 |
| 0: Exit or Return to the Upper Level Directory.                 |
|                                                                 |
| Please enter the operation number to be performed:              |
|                                                                 |

#### 2.1.1 Settings (SSID)

When enter "1" at top menu, then into "SAP - settings" menu.

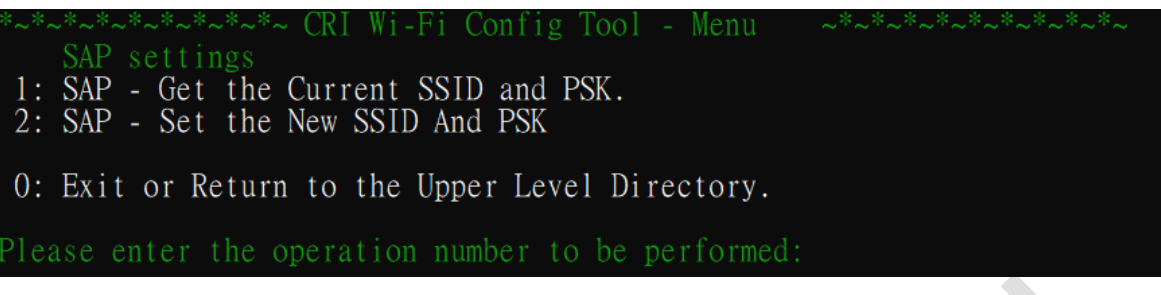

You can enter "1" again to get current SSID and Password set

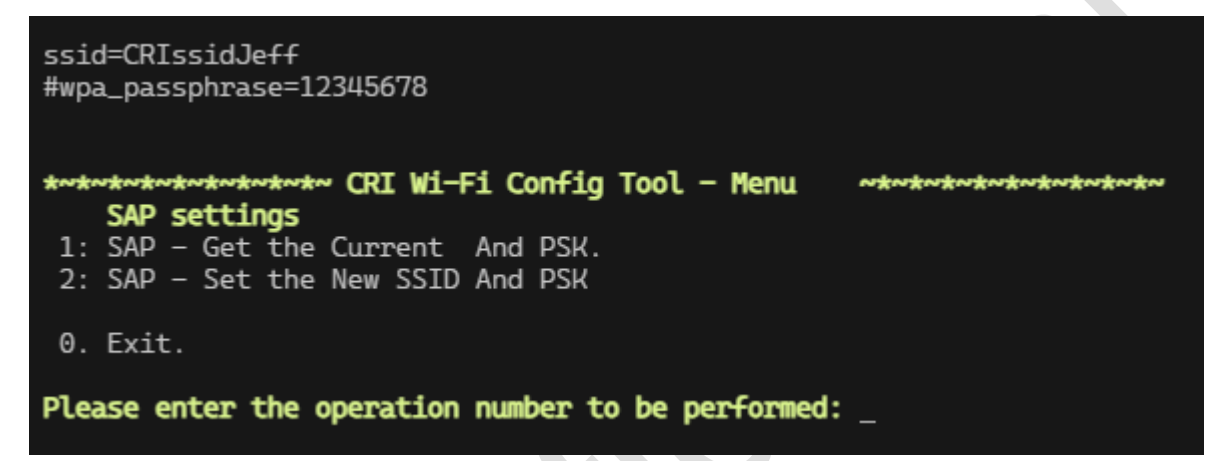

Or, enter "2" to setup new SSID and Password.

Or, enter "0" will exit to go back top Menu

# R

#### 2.1.2 Switch Channel and Bandwidth

When enter "2" at top menu, then into "SAP - Switch Channel / Bandwidth" menu.

Channel: 36 (5180 MHz) bandwidth: 20MHz (network mdoe: 11AHE20.) 1: SAP - Switch Channel. 2: SAP - Switch Bandwidth. 3: SAP - Switch Channel and Bandwidth. 0: Exit or Return to the Upper Level Directory. lease enter the operation number to be performed: The current Channel and Bandwidth information are shown at top line, or enter "1" to change the Channel number, or enter "2" to change Channel Bandwidth. Or, enter "3" to change Channel and Bandwidth in the same time. Please enter the new channel: 40 Bandwidth only support: 0: 20MHz, 1: 10MHz, 2: 5MHz Please enter the new bandwidth: [0/1/2]: 1 Change channel to 40 with bandwidth to 10 MHz, please wait... Channel changed to 40 successfully. Bandwidth changed to 10MHz successfully. Channel: 40 (5200 MHz) bandwidth: 10MHz (network mdoe: 11AHE20.) ~\*~\*~\*~ CRI Wi-Fi Config Tool - Menu ~\*~\*~\*~\*~\*~\*~\*~\*~ SAP Channel / Bandwidth settings 1: SAP - Switch Channel. 2: SAP – Switch Bandwidth. 3: SAP – Switch Channel and Bandwidth. 0: Exit or Return to the Upper Level Directory. lease enter the operation number to be performed:

Or, enter "0" will exit to go back top Menu

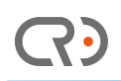

#### 2.1.3 Advance Setting (CBS / SBS)

When enter "3" at top menu, then into "SAP – Advance setting (CBS/SBS)" menu.

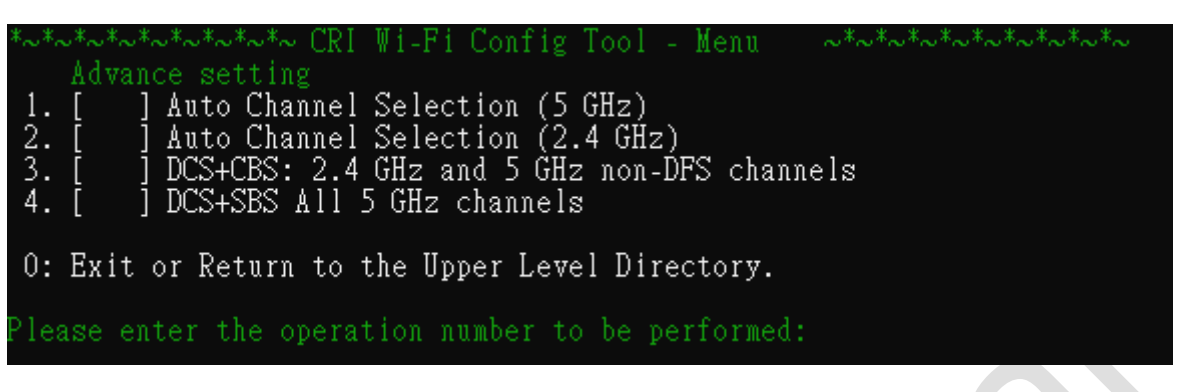

You can choose suitable item to decide channel frequency hopping range depend on RF usage.

For example, enter "3" to enable DCS+CBS frequency hopping range

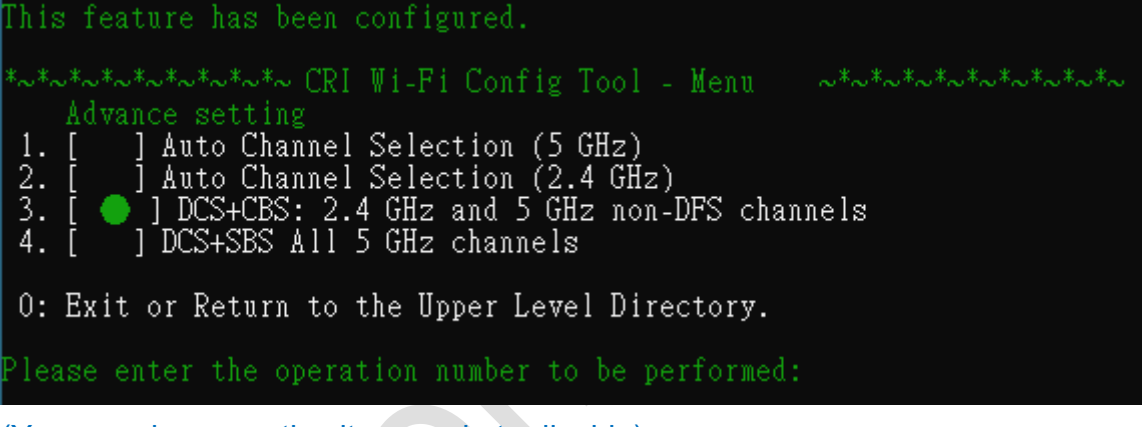

(You can choose active item again to disable)

#### 2.1.4 Get RSSI

When enter "5" at top menu, then can get RSSI information shows in below as reference depend on R405LQ LR working environment and situation.

| ADDR AID CHAN T<br>STATE MAXRATE(DOT11) HTCAPS<br>44:a8:42:ff:46:df 1 44<br>b 286800                                                                                      | XRATE RXRATE RSSI<br>VHTCAPS ASSOCT<br>6M 17M -51<br>APM                  | MINRSSI MAXRSSI IDL<br>IME IES MODE RA<br>-52 -51 27<br>1gTRs 00:04:05               | E TXSEQ RXSEQ CAPS<br>(NSS TXNSS<br>7 0 65535 Es<br>WMF TFFF80211 MODF 12 | S XCAPS ACAPS ERP<br>PSMODE<br>5 ETW1: NULL 0<br>1AXA HF20 4 2 0 |
|----------------------------------------------------------------------------------------------------|---------------------------------------------------------------------------|--------------------------------------------------------------------------------------|---------------------------------------------------------------------------|------------------------------------------------------------------|
| RSSI is combined over chains<br>Minimum Tx Power<br>Maximum Tx Power<br>HT Capability<br>VHT Capability<br>MU capable<br>SNR<br>Operating band<br>Current Operating class | in dBm<br>: 0<br>: 0<br>: Yes<br>: Yes<br>: No<br>: 42<br>: 5GHz<br>: 115 | _g                                                                                   |                                                                           |                                                                  |
| Supported Operating class<br>127 128 130<br>Supported Rates<br>Max STA phymode<br>00:03:7f:06:00:22 2 44<br>b 144400                                                      | : 81 82 83<br>: 12 18 24<br>: IEEE80211_M0<br>6M 14M -15<br>APM           | 84 115 116 117 1<br>36 48 72 96 108<br>DE_11AXA_HE20<br>-15 -12 54<br>1gTRs 00:04:04 | 18 119 120 121 13<br>4 0 65535 Es<br>WME IEEE80211_MODE_13                | 22 123 124 125 126<br>5 ETWt NULL 0<br>1NA_HT20 4 2 0            |

BTW, except to through cricfg tool Menu choose to get RSSI information, user can also through criwifitool shell command to get RSSI information.

./vendor/cri/wifi/sh/criwifitool.sh getRSSI

• Connected: STA mac address, RSSI

root@qcs405-pine:/# ./vendor/cri/wifi/sh/criwifitool.sh getRSSI
44:a8:42:ff:46:ff.-39

### 2.1.5 Throughput Test

When enter "7" at top menu, then into "SAP – Throughput Test" menu

| *~*~************** CRI Wi-Fi Config Tool - SAP throughput test ***************** |
|----------------------------------------------------------------------------------|
| 1: TCP: iperf 10 seconds                                                         |
| 2: TCP: iperf 60 seconds                                                         |
| 3: TCP: assign time                                                              |
| 4: UDP: iperf 10 seconds                                                         |
| 5: UDP: iperf 60 seconds                                                         |
| 6: UDP: assign time                                                              |
|                                                                                  |
| 0. Exit.                                                                         |
|                                                                                  |
| Please enter the operation number to be performed: _                             |

Choose the throughput test item number to perform the test as requirement, and result shows in below as reference

| [ 4]<br>[ 4]<br>[ 4]<br>[ 4]<br>[ 4]<br>[ 4]<br>[ 4]<br>[ 4] | 1.01-2.01<br>2.01-3.00<br>0.00-1.00<br>1.00-2.01<br>2.01-3.01<br>3.01-4.00<br>4.00-5.00<br>5.00-6.00<br>6.00-7.00<br>7.00-8.00<br>8.00-9.01<br>9.01-10.00                       | sec<br>sec<br>sec<br>sec<br>sec<br>sec<br>sec<br>sec<br>sec<br>sec | 14.5 MBytes<br>14.4 MBytes<br>14.2 MBytes<br>14.5 MBytes<br>13.4 MBytes<br>14.4 MBytes<br>14.2 MBytes<br>14.2 MBytes<br>13.8 MBytes<br>13.8 MBytes<br>13.2 MBytes<br>13.4 MBytes<br>13.9 MBytes | 122 Mbits/sec<br>121 Mbits/sec<br>119 Mbits/sec<br>121 Mbits/sec<br>112 Mbits/sec<br>121 Mbits/sec<br>121 Mbits/sec<br>119 Mbits/sec<br>115 Mbits/sec<br>111 Mbits/sec<br>112 Mbits/sec | 1860 (or<br>1840 (or<br>1820<br>1850<br>1710<br>1840<br>1820<br>1800<br>1760<br>1690<br>1710<br>1780 | nitted)<br>nitted)       |  |  |
|--------------------------------------------------------------|----------------------------------------------------------------------------------------------------|--------------------------------------------------------------------|----------------------------------------------------------------------------------------------------|----------------------------------------------------------------------------------------------------|----------------------------------------------------------------------------------------------------|--------------------------|--|--|
| [ ID]<br>[ 4]<br>[ 4]<br>iperf                               | [ ID] Interval Transfer Bandwidth Jitter Lost/Total Datagrams<br>[ 4] 0.00-10.00 sec 139 MBytes 117 Mbits/sec 0.664 ms 0/17780 (0%)<br>[ 4] Sent 17780 datagrams<br>iperf Done. |                                                                    |                                                                                                    |                                                                                                    |                                                                                                    |                          |  |  |
| 1: TC<br>2: TC<br>3: TC<br>4: UD<br>5: UD<br>6: UD           | P: iperf 10 s<br>P: iperf 60 s<br>P: assign tim<br>P: iperf 10 s<br>P: iperf 10 s<br>P: iperf 60 s<br>P: assign tim                                                             | CRI W<br>econd<br>econd<br>e<br>econd<br>econd<br>e                | <b>i-Fi Config T</b><br>s<br>s<br>s                                                                                                    | 「ool − SAP throug                                                                                                    | hput test                                                                                            | <del>~*~*</del> ~*~*~*~* |  |  |
| 0. Ex                                                        | it.                                                                                                    |                                                                    |                                                                                                    |                                                                                                    |                                                                                                    |                          |  |  |

## 2.2 STA (Cline) mode Menu operation

This section introduces when R405LQ LR is configured as STA (Cline) mode then repower on. After connected with ADB PC, and enter "cricfg" command. The below items select Menu will shows on ADB PC.

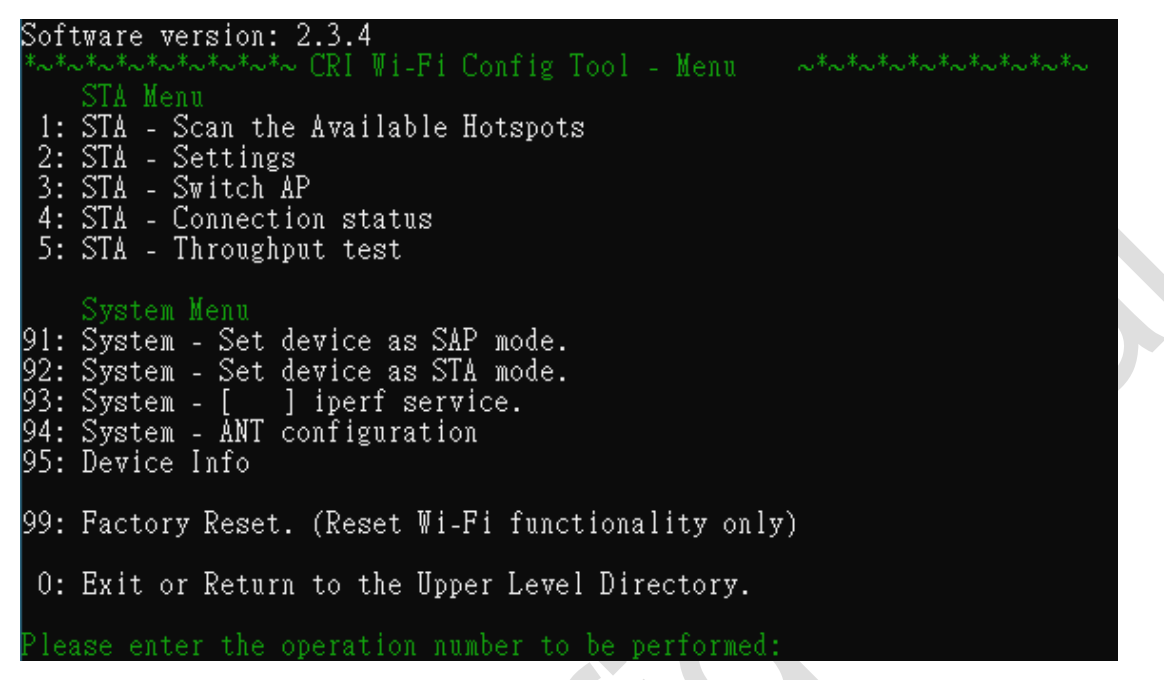

#### 2.2.1 STA (Cline) Setting

When enter "1" at top menu, then into "STA - Settings" menu.

| STA Settings<br>1: STA Mode: Show WPA supplicant network Info.<br>2: STA Mode: Get Connected SSID And PSK.<br>3: STA Mode: Add new SSID And PSK.<br>4: STA Mode: Remove Saved SSID.<br>5: STA Mode: List the Actived WPA supplicant. |
|----------------------------------------------------------------------------------------------------|
| 0: Exit or Return to the Upper Level Directory.                                                                                                    |
| Please enter the operation number to be performed:                                                                                                    |
| You can enter "2" to get current connected SSID of AP                                                                                                    |
| Current current connection, ssid: CRIssidJeff                                                                                                    |
| <pre>STA Settings 1: STA Mode: Show WPA supplicant network Info. 2: STA Mode: Get Connected SSID And PSK. 3: STA Mode: Add new SSID And PSK. 4: STA Mode: Remove Saved SSID. 5: STA Mode: List the Actived WPA supplicant.</pre>     |
| 0. Exit or Return to the Upper Level Directory.                                                                                                    |
| Please enter the operation number to be performed: 2_                                                                                                    |

Or, enter "5" to get the list of active WPA supplicant which shows as below picture as reference.

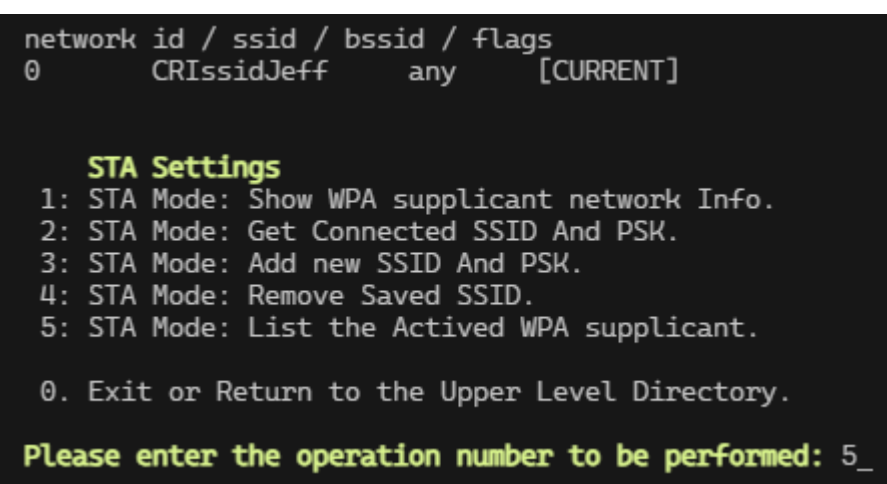

#### 2.2.2 STA Connection status

When enter "4" at top menu, then get current W405LQ LR Cline connection information.

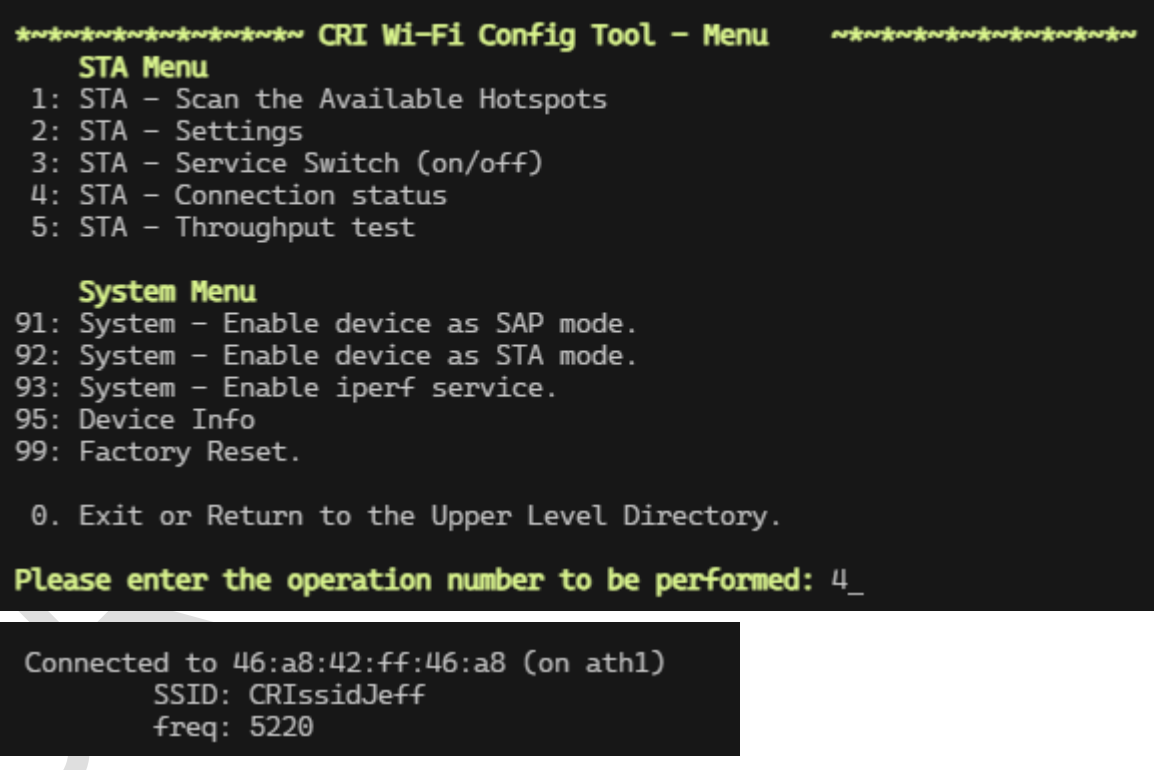

BTW, except to through cricfg tool Menu choose to get Connection status, user can also through criwifitool shell command to get.

./vendor/cri/wifi/sh/criwifitool.sh getConnStat

- Connected: return 1, SAP mac address
- disconnected: return 0

/ # ./vendor/cri/wifi/sh/criwifitool.sh getConnStat
1,46:a8:42:ff:46:dd

#### 2.2.3 STA Throughput Test

When enter "5" at top menu, then into "STA – Throughput Test" menu

| *~*~*~*~*~*~*~*~*~ CRI Wi-Fi Config Tool - STA throughput test ~*~*~*~*~* |
|---------------------------------------------------------------------------|
| 1: TCP: iperf 10 seconds                                                  |
| 2: TCP: iperf 60 seconds                                                  |
| 3: TCP: assign time                                                       |
| 4: UDP: iperf 10 seconds                                                  |
| 5: UDP: iperf 60 seconds                                                  |
| 6: UDP: assign time                                                       |
|                                                                           |
| 0. Exit or Return to the Upper Level Directory.                           |
|                                                                           |
| Please enter the operation number to be performed: 4_                     |

Choose the throughput test item number to perform the test as requirement, and result shows in below as reference

run: iperf3 10 seconds in UDP. ��eU Connecting to host 192.168.1.1, port 5201 4] local 192.168.1.2 port 46308 connected to 192.168.1.1 port 5201 ID] Interval Transfer Bandwidth Total Datagrams 11.6 MBytes 4] 0.00-1.00 96.9 Mbits/sec 1480 (omitted) sec 4] 13.8 MBytes 116 Mbits/sec 1.00-2.00 1770 (omitted) sec 158 Mbits/sec 4] 2.00-3.00 18.9 MBytes 2420 sec (omitted) 4] 19.5 MBytes 0.00-1.00 163 Mbits/sec 2490 sec 41 1.00-2.00 sec 18.3 MBytes 154 Mbits/sec 2340 21.8 MBytes 4] 2.00-3.00 183 Mbits/sec 2790 sec 4] 16.3 MBytes 3.00-4.00 sec 137 Mbits/sec 2090 4] 4.00-5.00 20.2 MBytes 170 Mbits/sec 2590 sec 4] 5.00-6.00 20.0 MBytes 168 Mbits/sec 2560 sec 4] 169 Mbits/sec 2580 6.00-7.00 sec 20.2 MBytes 4] 7.00-8.00 20.2 MBvtes 170 Mbits/sec 2590 sec 41 17.5 MBytes 2240 8.00-9.01 146 Mbits/sec sec 4] 9.01-10.00 119 Mbits/sec 1800 14.1 MBytes sec Ľ ID] Interval Transfer Bandwidth Jitter Lost/Total Datagrams 4] 0.00-10.00 sec 188 MBytes 158 Mbits/sec 0.718 ms 1081/24064 (4.5%) 4] Sent 24064 datagrams

iperf Done.

## 2.3 System Menu operation

The "System Menu" are common supported by both AP mode and STA (Cline) mode of R405LQ LR.

#### System Menu 91: System - Set device as SAP mode. 92: System - Set device as STA mode. 93: System - [ ] iperf service. 94: System - ANT configuration 95: Device Info 99: Factory Reset. (Reset Wi-Fi functionality only) 0: Exit or Return to the Upper Level Directory. Please enter the operation number to be performed:

#### 2.3.1 System – Enable device as SAP mode

When enter "91" at top menu, then R405LQ LR module will be configured as AP mode, and disable STA (Cline) mode.

Note : The system only changes the configuration file. To complete the change mode, you need to restart the device.

#### 2.3.2 System – Enable device as STA mode

When enter "92" at top menu, then R405LQ LR module will be configured as STA (Cline) mode, and disable AP mode

Note : The system only changes the configuration file. To complete the change mode, you need to restart the device.

#### 2.3.3 System – Enable iperf service

When enter "93" at top menu, then R405LQ LR module will enable iperf service. After enable iperf service, the R405LQ LR can perform to response specified iperf test package on network. You can choose active item again to disable test service. 93: System - [ ] iperf service.

#### 2.3.4 Device Info

Device type: QCS405 CRI image version: G6-LR-2.1.3-debug |- wlan\_pine: "WLAN.IOE\_PN.1.3-00215-QCAHKSWPL\_SILICONZ-1 |- Meta\_Build\_ID: "QCS405.LE.2.0-00025-STD.PROD-1 Device Info: |- Service: STA |- IP: 192.168.1.2 |- MAC: 44:a8:42:ff:46:c6 |- Antena type: 4T4R |- channel 191 (2402 MHz), width: 20 MHz |- Network Mode: 11G

#### 2.3.5 Factory Reset

# 3. Evaluation Case Operation

## 3.1 WiFi AP access

Since R405LQ is default set as AP mode, you can check whether the default SSID "CRIssid" is on the connection menu through the WiFi function of your computer or mobile phone after power on the device. And, the R405LQ does not provide the DHCP function by default, please need to manually specify the IP address of cline device.

#### 3.1.1 WiFi Connecting

Please refer <u>chapter 1.2</u> to setup R405LQ LR EVA Kit then power On. And, please use a mobile phone as cline device, then choose SSID by "CRIssid" from WiFi connection menu. Then, enter password (default by "12345678") to connect with R405LQ (AP mode).

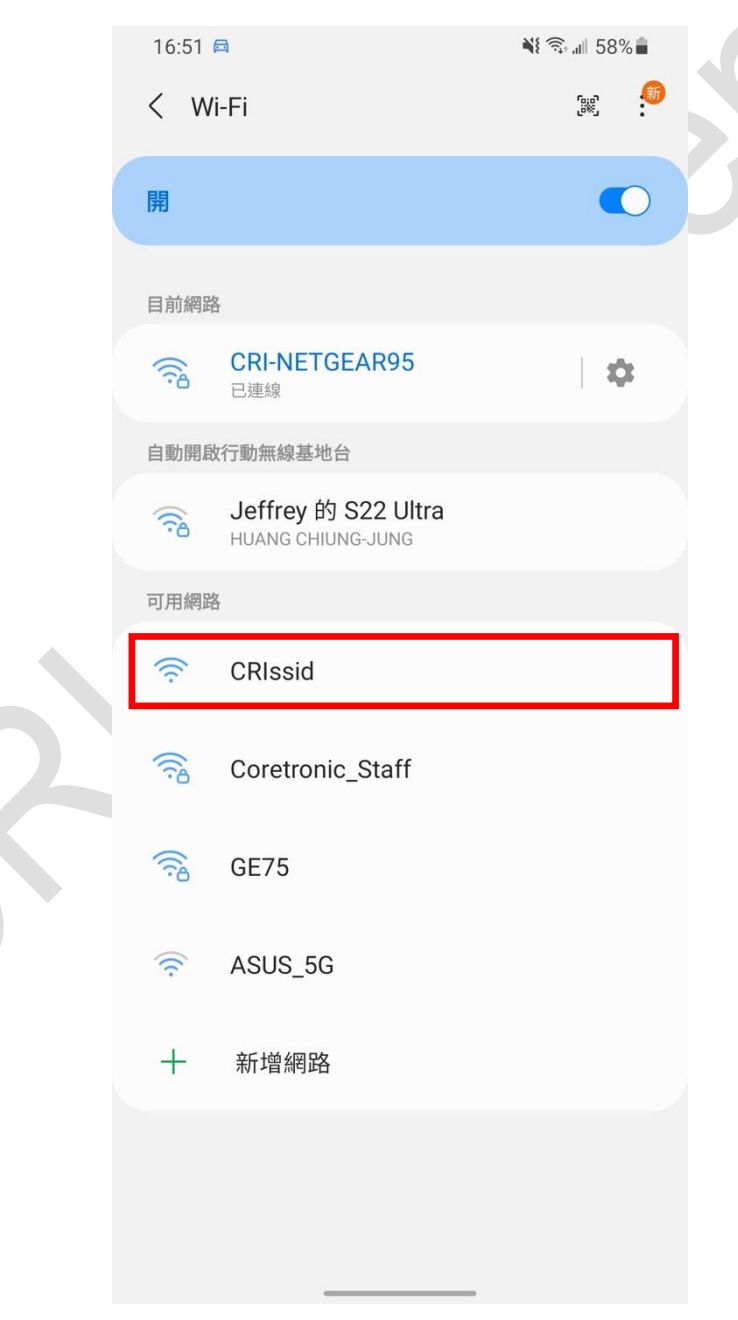

# 

### 3.1.2 Cline device IP address setting

After cline device has connected with R405LQ, please refer below picture to setting IP address related fields at cline device side, then save the setting.

- a. IP setting : static (disable DHCP)
- b. IP address : 192.168.1.x(set each device to have a different x number)
- c. Gateway : 192.168.1.1
- d. DNS: 8.8.8.8

| 16:52 🗳 🛱                                                                | N 🕄 🗐 📲 58% 🛢                                            |  |
|--------------------------------------------------------------------------|----------------------------------------------------------|--|
| < CRIssid                                                                |                                                          |  |
| <ul> <li>(✓) 網路速度</li> <li>○ 安全性</li> <li>① IP位址</li> </ul>              | 96 Mbps<br>無<br>192.168.1.4<br>fe80::1cc4:33ff:fe6b:a03a |  |
| 自動重新連接<br>進階                                                             | <ul> <li></li> <li></li> </ul>                           |  |
| IP 設定<br>靜態<br>IP位址<br>192.168.1.4<br>開道<br>192.168.1.1<br>網路前置碼長度<br>24 |                                                          |  |
| DNS 1<br>8.8.8.8                                                         |                                                          |  |
| 取消                                                                       | 儲存                                                       |  |

## 3.1.3 WiFi Connection verify

After completing the above settings, the cline device (mobile phone) can connect to the R405LQ EVA Kit (AP mode). Then, you can use some 3<sup>rd</sup> party's Application Program which like "Wifi Analyser" to check the connection status and information.

| CRIssid<br>46:a8:42:ff:46:02<br>5180 MHz                                                 | -19 dBm           |
|------------------------------------------------------------------------------------------|-------------------|
| C <mark>RI-NETGEAR95</mark><br>08:36:c9:8a:d9:a1<br>2432 MHz (channel <b>5</b> )<br>WPA2 | <b>111111</b>     |
| CRI-NETGEAR95<br>08:36:c9:8a:d9:9f<br>5765 MHz<br>WPA2                                   | -36 dBm           |
| CRI-NETGEAR95<br>08:36:c9:8a:d9:a0<br>5220 MHz<br>WPA2                                   | <b>111111</b>     |
| b0:1f:8c:04:ad:d1<br>5805 мнг                                                            | 111111<br>-55 dBm |
| Coretronic_Staff<br>b0:1f:8c:04:ad:d0<br>5805 MHz<br>WPA2                                | -55 dBm           |

## 3.2 Throughput test by paired 2 sets EVA Kit

This chapter will introduce how to use 2 sets EVA Kit, one is setup as AP mode, and another one is setup as STA mode, then through R405LQ module build in tools to perform "iperf" throughput test as evaluation case.

#### 3.2.1 Setup at AP side

- A. Please refer <u>chapter 2.3.1</u> System Menu 91 operation to setup 1<sup>st</sup> EVA Kit as AP mode. Please re-power off/on once mode has been changed.
- B. Please refer <u>chapter 2.3.3</u> System Menu 93 operation to Enable iperf service.

#### 3.2.2 Setup at STA (Cline) side

- A. Please refer <u>chapter 2.3.2</u> System Menu 92 operation to setup 2<sup>nd</sup> EVA Kit as STA (Cline) mode. Please re-power off/on once mode has been changed.
- B. Please refer chapter 2.3.3 System Menu 93 operation to Enable iperf service
- C. Please refer <u>chapter 2.2.2</u> STA Menu 4, to check WiFi connection status, and confirmed WiFi has been connected.

#### 3.2.3 Perform iperf test

- A. Please refer <u>chapter 2.2.3</u> STA Menu 5, to enter STA Throughput Test Menu. Then, choose the test item which you would like to do ?
- B. For example, after enter 4, then the test result of "UDP : iperf 10 second" will be shown like below picture.

```
run: iperf3 10 seconds in UDP.
��eU
Connecting to host 192.168.1.1, port 5201
  4] local 192.168.1.2 port 46308 connected to 192.168.1.1 port 5201
  ID] Interval
                          Transfer
                                                        Total Datagrams
                                       Bandwidth
                                                              (omitted)
  4]
        0.00-1.00
                         11.6 MBytes
                                       96.9 Mbits/sec
                                                        1480
                    sec
  4]
        1.00-2.00
                         13.8 MBytes
                                        116 Mbits/sec
                                                       1770
                                                              (omitted)
                    sec
                         18.9 MBytes
                                                        2420
  4]
        2.00-3.00
                                        158 Mbits/sec
                                                              (omitted)
                    sec
                         19.5 MBytes
  4]
       0.00-1.00
                                        163 Mbits/sec
                                                        2490
                    sec
  4]
                         18.3 MBytes
                                        154 Mbits/sec
        1.00-2.00
                                                        2340
                    sec
  4]
        2.00-3.00
                    sec 21.8 MBytes
                                        183 Mbits/sec
                                                        2790
  4]
        3.00-4.00
                         16.3 MBytes
                                        137 Mbits/sec
                                                        2090
                    sec
  4]
       4.00-5.00
                         20.2 MBytes
                                        170 Mbits/sec
                                                        2590
                    sec
  4]
                         20.0 MBytes
        5.00-6.00
                                        168 Mbits/sec
                                                        2560
                    sec
  4]
        6.00-7.00
                         20.2 MBytes
                                        169 Mbits/sec
                                                        2580
                    sec
  4]
        7.00-8.00
                         20.2 MBytes
                                        170 Mbits/sec
                                                        2590
                    sec
        8.00-9.01
                         17.5 MBytes
                                        146 Mbits/sec
  4]
                                                        2240
                    sec
                                        119 Mbits/sec
  4]
        9.01-10.00
                                                       1800
                    sec
                         14.1 MBytes
 ID]
     Interval
                                                        Jitter
                          Transfer
                                       Bandwidth
                                                                  Lost/Total Datagrams
  4]
                          188 MBytes
        0.00-10.00 sec
                                        158 Mbits/sec 0.718 ms 1081/24064 (4.5%)
  4] Sent 24064 datagrams
iperf Done.
```

## 3.3 IP address setting for Multi-STA

When the network application environment requires multiple STAs (Cline) to exist in the same network domain, the IP address of each STA will need to be set and changed to prevent IP address conflicts. Change the IP address of the R405LQ module STA, will be explained as follows.

When the module is set to STA (Cline) mode, you can set it through the "ifconfig ath1 [IP address]" command under adb shell, ex. ifconfig ath1 192.168.1.x (please set different settings according to your needs) x value for different modules in the same domain). After setting, the IP address can take effect.

Since the R405LQ module is preloaded with the IP address of the STA mode default to 192.168.1.2 in the factory. If user would like the module can be pre-loaded its own unique IP after booting. Please open the boot initial file "start\_sta2" which is located in "/data/misc/wifi/" folder of the module system. Then, modify the command line which is same as above ifconfig ath1 [IP address], and it's located at row 24th.

| / # cd /<br>/data/mi | data/misc/wifi<br>sc/wifi # ls<br>start_ftm | start san     | start smm    | start sta?      |             |
|----------------------|---------------------------------------------|---------------|--------------|-----------------|-------------|
|                      | start monito                                | start sap?    | start sta    | o.carre_o.caz   |             |
|                      |                                             |               |              |                 |             |
| 🔚 start              | sta2 🖪                                      |               |              |                 |             |
| 0.0                  |                                             |               |              |                 |             |
| 20                   |                                             |               |              |                 |             |
| 21                   | sleep 1                                     |               |              |                 |             |
| 22                   |                                             |               |              |                 |             |
| 23                   | iw dev wifi0 int                            | erface add at | h1 type stat | ion addr 11:22: | 33:44:55:66 |
| 24                   | ifconfig ath1 19                            | 2.168.1.2 net | mask 255.255 | .255.0 up       |             |
| 25                   |                                             |               |              |                 |             |
| 26                   | #"11AST" -                                  | IEEE80211 MO  | DE TURBO STA | TIC A           |             |
| 27                   | #"AUTO" -                                   | IEEE80211 MO  | DE AUTO      | -               |             |
| 28                   | #"11A" -                                    | IEEE80211 MO  | DE 11A       |                 |             |
|                      |                                             |               |              |                 |             |

To modify the STA boot initial file start\_sta2, you can use the following methods :

- 1. Linux built-in vi editor (please save and quit after modification)
- 2. Follow the steps below from the Host side
  - a. Use "adb pull /data/misc/wifi/start\_sta2" command to get the initial file.
  - b. Modify the IP address through text editor (ex. Notepad++, ..) and save it (do not modify the file name, file extension and file format when using the editor)
  - c. Use "adb push start\_sta2 /data/misc/wifi/" command to restore (overwrite) the file into the module,
  - d. Use "adb shell chmod 777 /data/misc/wifi/start\_sta2" to change the file become executable mode

After the initial file start\_sta2 has been modified, the module will set the IP address as required every time it is powered on (or rebooted).

# 4. Mechanical Specification

## 4.1 R405LQ LR module Mechanical dimensions

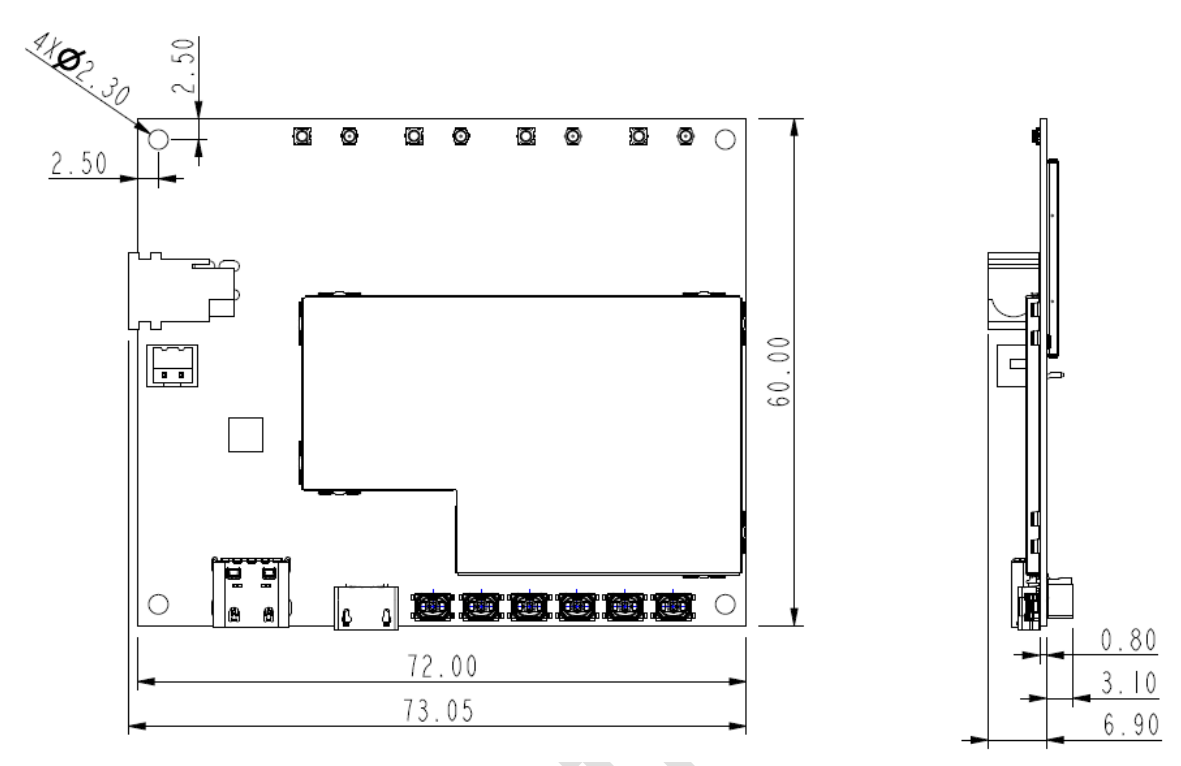

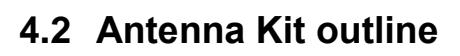

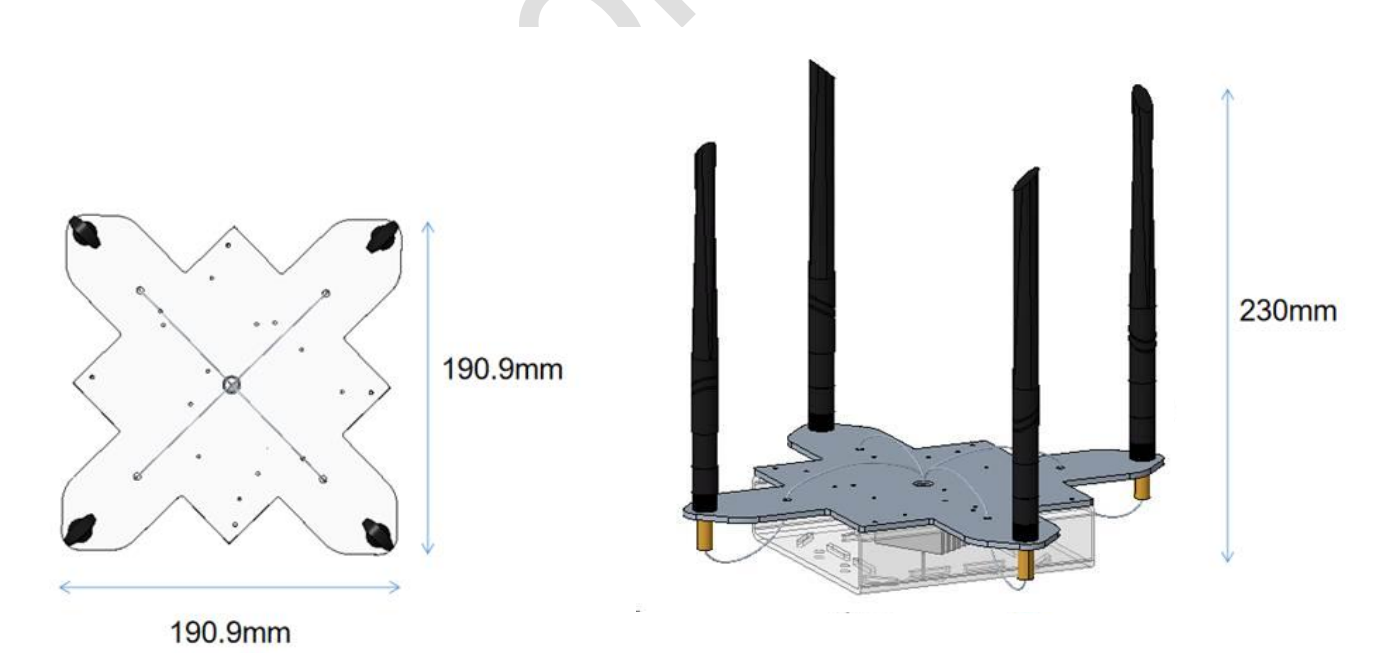

## 4.3 Weight

Around 335 ± 10 g (included R405LQ LR module + Antenna Kit + Heat sink, excluded AC/DC Adaptor and external cable)

# 5. Product Marking, Ordering and Shipping Info.

## 5.1 Product Marking (Label)

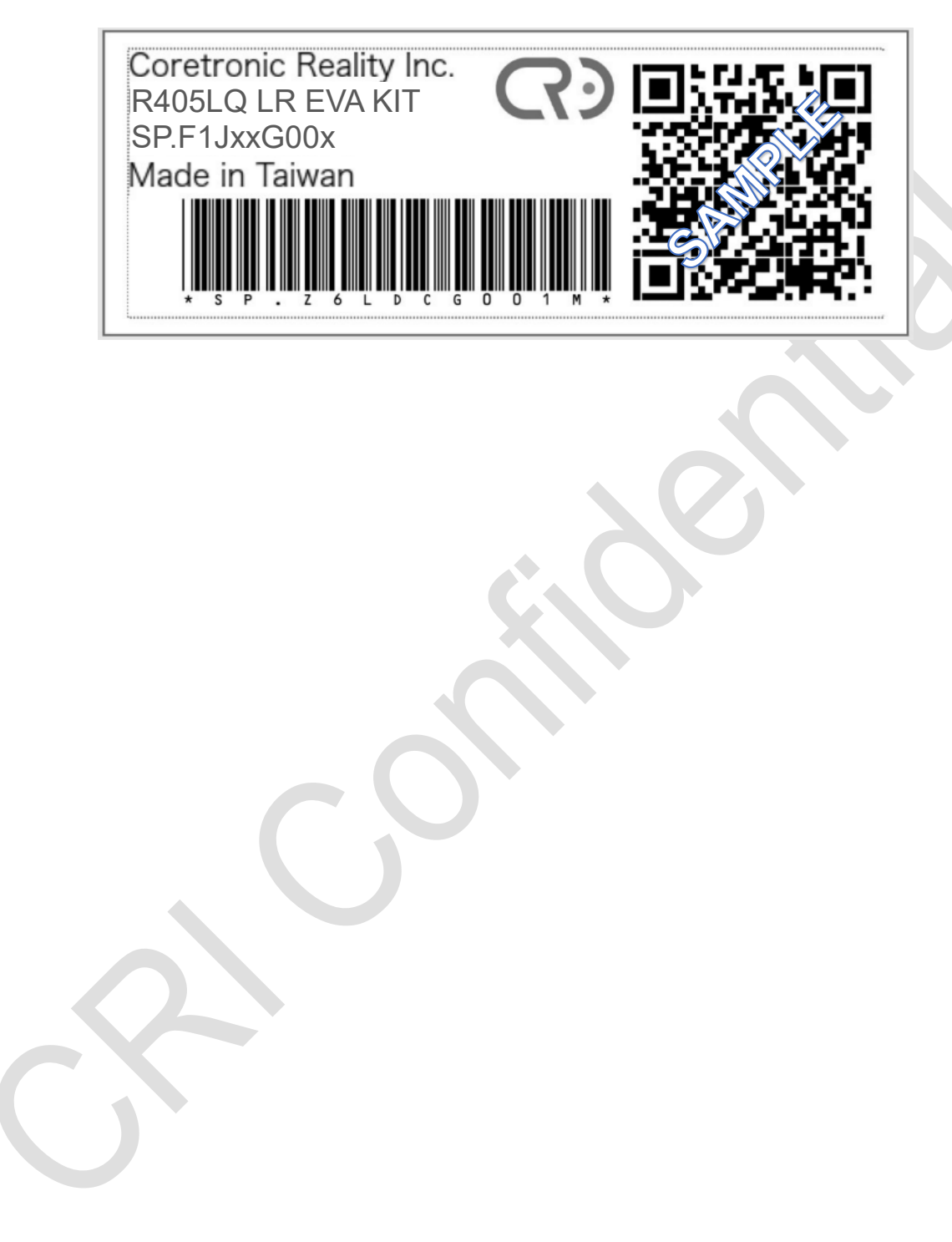